## 《特典ARフォトフレーム「3D青銅器」の呼び出し方》~12月31日23:59まで!

(2) [スタンプラリー] を

國历

しきょうそん@泉屋博古館

とらの京都市動物園

みみず

...

\$3,

スタンプラリー

いずれかの

スタンプを

**A S** 

タップ

タップ

コンテンツ

.II SoftBank 4G

「特典」の画面で、
写真の下の緑色のボタン
「Get!」をタップします
3種類すべて利用できます

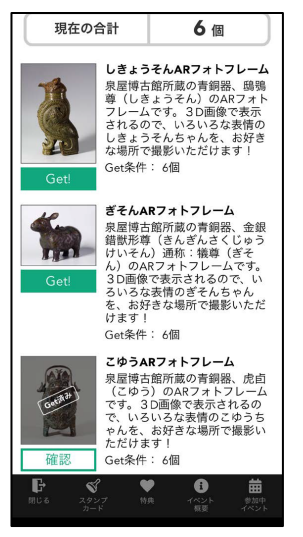

② AR青銅器が起動、
データを読み込みます
(少し時間のかかる場合があります)

10:44

LOADING

90%

1.4 / 1.5 MB

I SoftBank 40

③ 床など水平なところで画面を前後左右に動かし、 「Tap!」が表示されたら青銅器を出現させたい場所の 画面をタップすると、3D青銅器が現れます

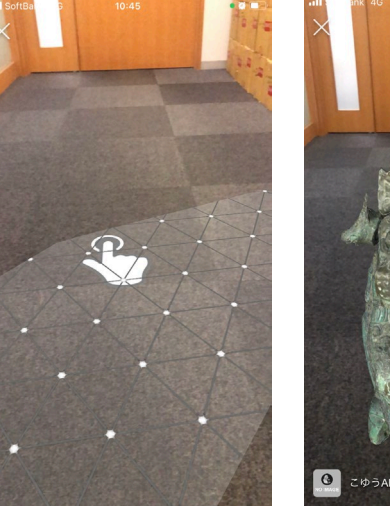

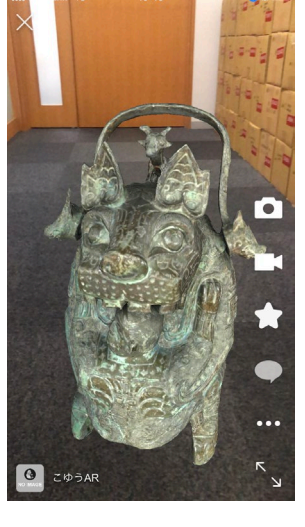

10:42 https://view.cloud.at

動物学×考古学でめぐる!

デジタルスタンプラリー

京都市動物園&泉屋博古館

このスタンプは獲得済みです。

③ 「特典 | をタップ

呼び出した瞬間 大きすぎること も・・・ 二本の指で ちょうどいい大き さにしてください

.

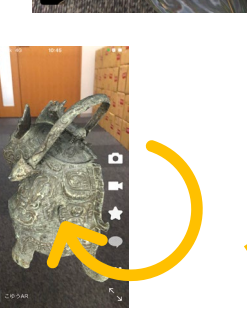

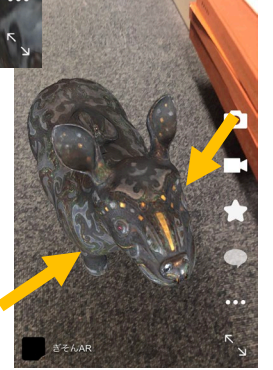

回ります!

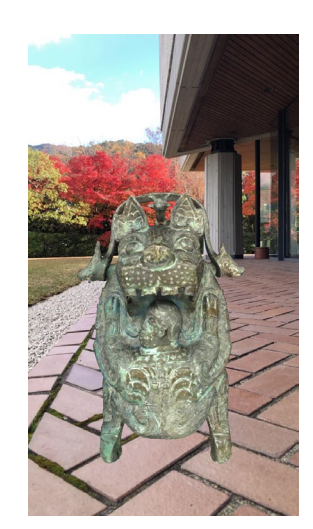

お好きなところで 記念撮影を!

Get後はなんどでも 呼び出せます

ご利用期間は <mark>12月31日23:59</mark>まで

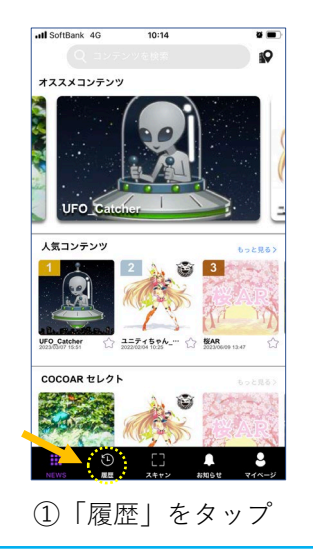